## スマホやパソコンでご自宅から申告ができます

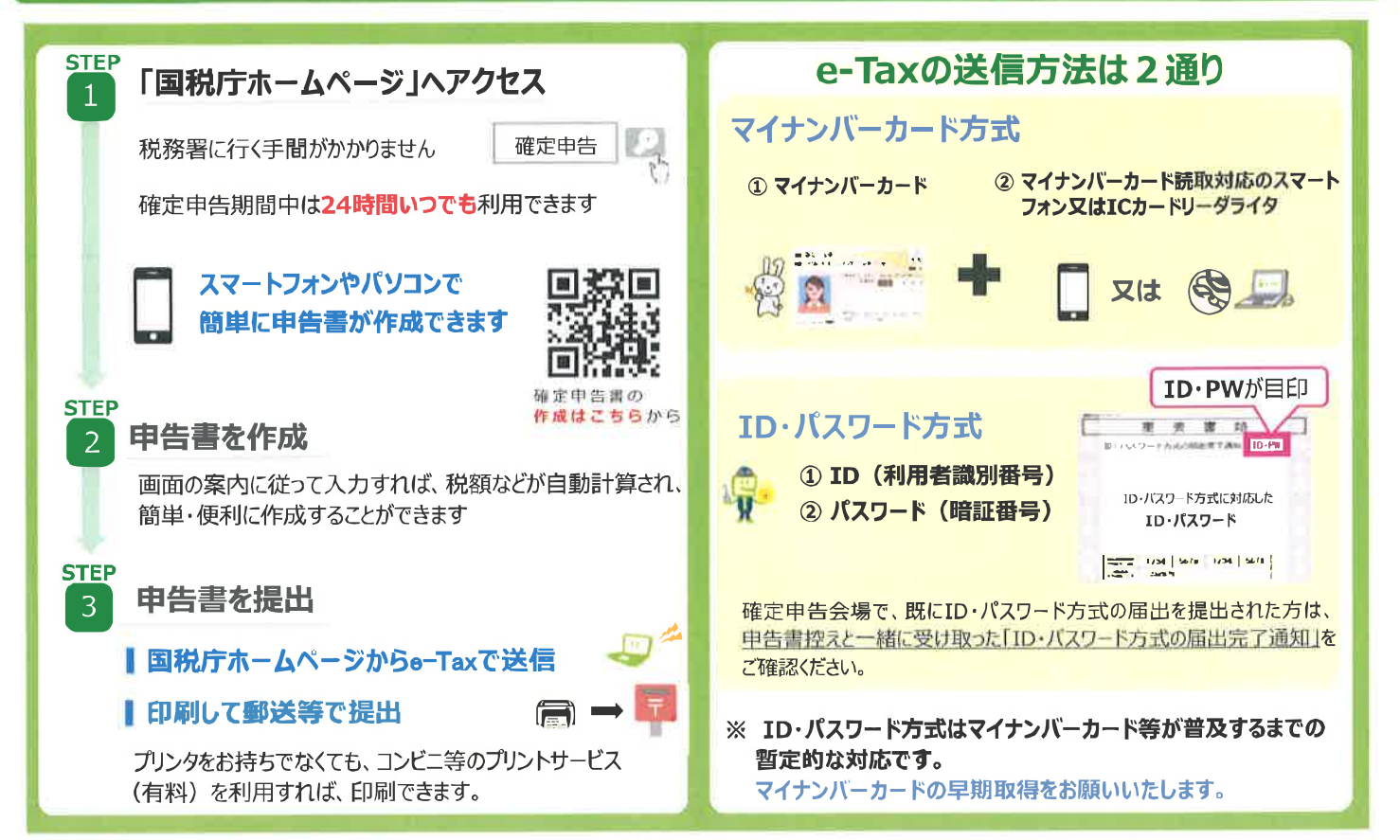

## 入場整理券は国税庁のLINE公式アカウントからも取得できます

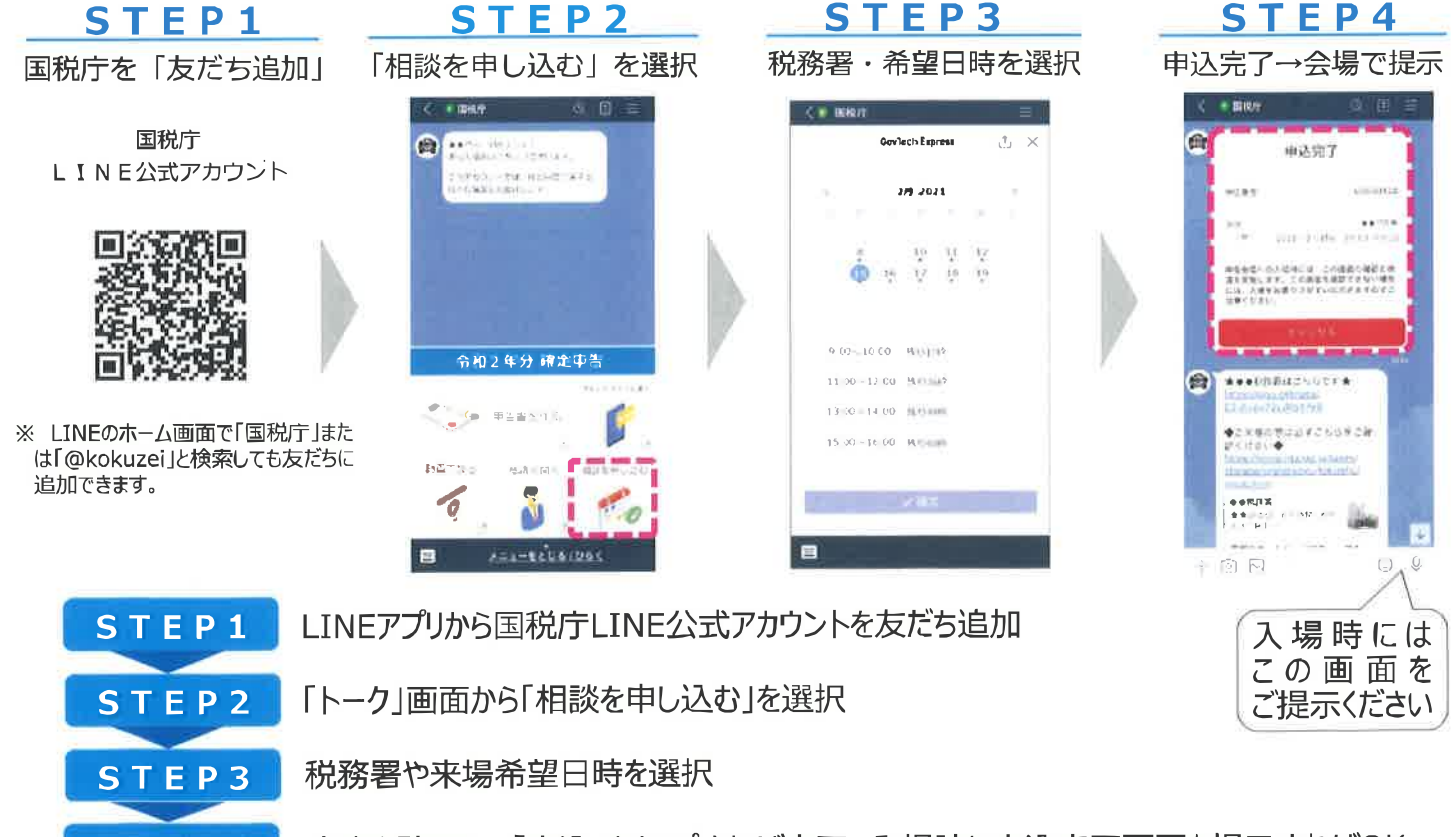

STEP4 内容を確認して「申込」をタップすれば完了、入場時に申込完了画面を提示すればOK

※ LINE公式アカウントからの事前発行は、1月中旬以降サービスを開始する予定です。